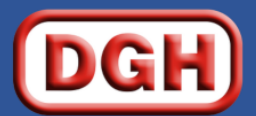

**DIRECTORATE GENERAL OF HYDROCARBONS** (Ministry of Petroleum & Natural Gas, Government of India)

# End User Guide for "Profit Petroleum Module" under Revenue Management System

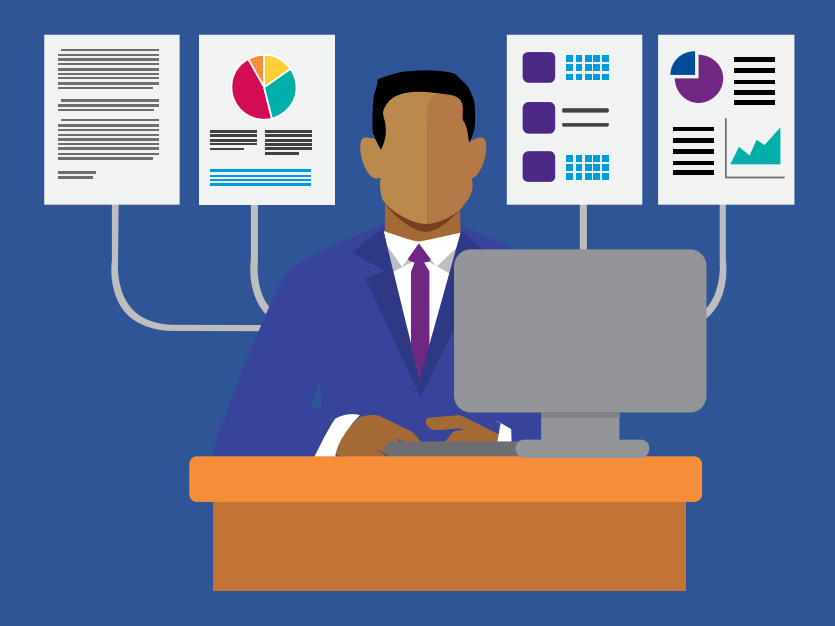

# Table of Contents

| 1. | About "Revenue Management System"             | 4  |
|----|-----------------------------------------------|----|
| 2. | How to access Revenue Management System       | 5  |
| 3. | User Registration                             | 7  |
| 4. | User Login Process                            | 9  |
| 5. | Forgot Password                               | 10 |
| 6. | My Profile                                    | 11 |
| 7. | Access Profit Petroleum Module                | 13 |
| 7  | 7.1 Gol PP Computations and Payment (Regular) | 14 |
| 7  | 7.2 Gol PP- For Special Purpose               | 28 |
| 7  | 7.3 Payment of PP amount by Non-Operator      | 32 |
| 7  | 7.4 Disclaimers:                              | 35 |

## **Document Version Summary**

**Document Title:** End User Guide for "Profit Petroleum Module" which is developed under Revenue Management System

**Document Scope:** This document is prepared to guide the E&P Contractors for computation and pay Profit Petroleum online via Bharat Kosh.

#### **Version/Revision History:**

| Version | Date        | Revision Remarks |
|---------|-------------|------------------|
| 1.0     | 01-Mar-2022 | First Version    |
| 2.0     | 29-Mar-2022 | Second Version   |
|         |             |                  |

#### **Disclaimer:**

- Information provided through this document cannot be used for any commercial or legal purpose. All rights are reserved.
- No part of this document may be reproduced or transmitted in any form or by any means without the written permission from Directorate General of Hydrocarbons (DGH), Noida, India.

# Acronyms and Abbreviation

| #   | Abbreviation | Description               |
|-----|--------------|---------------------------|
| 1.  | FE           | Foreign Exchange          |
| 2.  | FY           | Financial Year            |
| 3.  | Gol          | Government of India       |
| 4.  | PP           | Profit Petroleum          |
| 5.  | RMS          | Revenue Management System |
| 6.  |              |                           |
| 7.  |              |                           |
| 8.  |              |                           |
| 9.  |              |                           |
| 10. |              |                           |

## 1. About "Revenue Management System"

- Revenue Management System enables operator to compute and pay Royalty, Profit Petroleum etc. online via Bharat Kosh. This is one stop portal to compute and deposit Royalty, Profit Petroleum and any other dues on a phased manner relating to Upstream Oil and Gas business in India.
- This portal facilitates the Operator to compute and deposit the above stated Government dues at anytime from anywhere, which is another footprint towards ease of doing business and e-Governance vision of Government.
- Through this portal operator can make Royalty and Profit Petroleum payments to Government of India using Credit Card/ Debit Card/ UPI/ Netbanking / NEFT/RTGS.
- This system would help to collate and reconcile the details of remittance/payment made towards Royalty, Profit Petroleum etc.
- Currently Revenue Management System has two modules:
  - Compute and Pay Royalty
  - Compute and Pay Gol Profit Petroleum

## 2. How to access Revenue Management System

Below are two options to access the Revenue management System

#### **First Option:**

- a) Open up DGH website http://dghindia.gov.in/
- b) Click on "Revenue Management System"

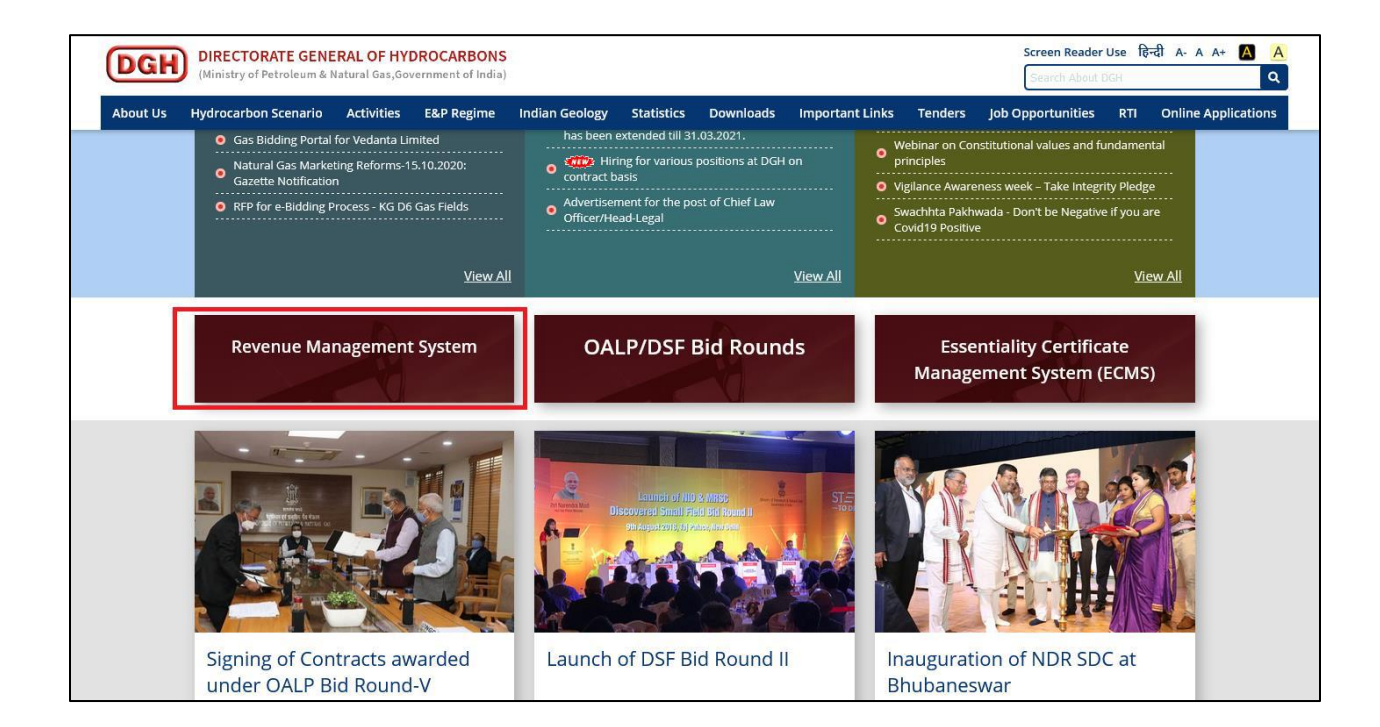

#### **Second Option:**

a) Go to Online Applications → Financial Monitoring System → Revenue Management
 System (RMS)

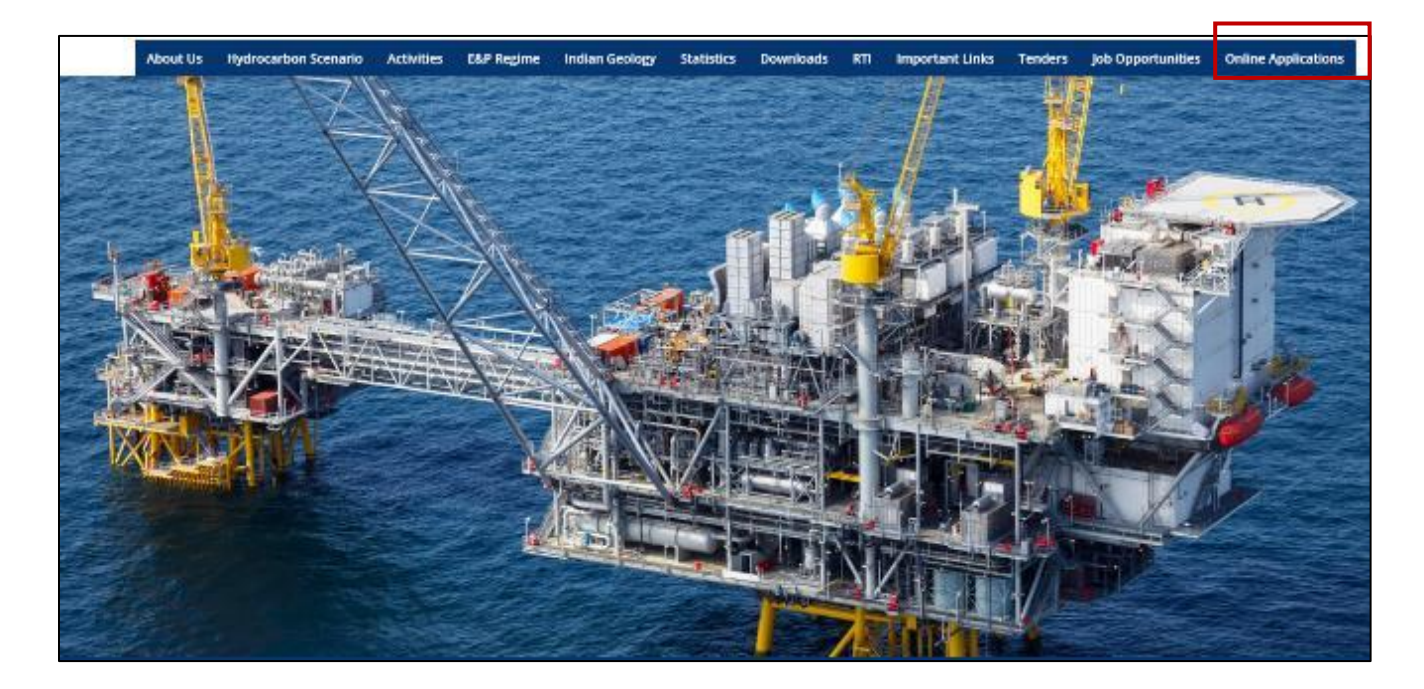

**b)** Click on "Financial Monitoring System"

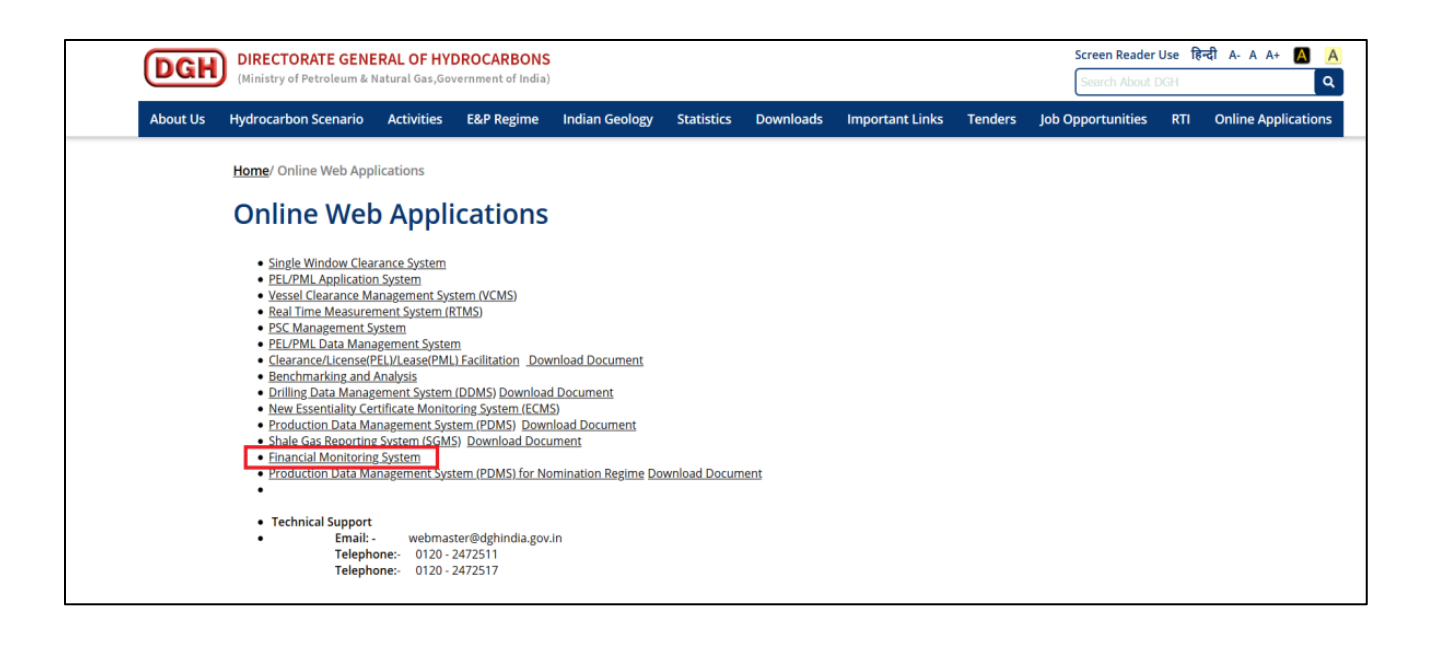

# **3.** User Registration

**a)** For registration of New User, click on "New User" link on Login page.

| DGH | Revenue Management System                                                         |  |
|-----|-----------------------------------------------------------------------------------|--|
|     | Username                                                                          |  |
|     | Password                                                                          |  |
|     | JikAofz O.º C                                                                     |  |
|     | Enter Captcha                                                                     |  |
|     | Forgot Password? <u>New User</u><br>Support <u>End User Manual</u><br>Pay Royalty |  |

**b)** Fill user details, then click on "Proceed to Block Selection".

| _ | and the second second s |
|---|----------------------------------------------------------------------------------------------------|
|   | Name                                                                                                    |
|   | Designation                                                                                                    |
|   | Email                                                                                                    |
|   | Mobile/Landline                                                                                                    |
|   | Address                                                                                                    |
|   | 1.                                                                                                    |
|   | Operator                                                                                                    |
|   | Select Operator V                                                                                                    |
|   | MaDYEA C                                                                                                    |
|   | Enter Captcha                                                                                                    |
|   | Proceed to Block Selection                                                                                                    |

|        | Your Username is: RA4058                                                                                                    |  |
|--------|----------------------------------------------------------------------------------------------------|--|
|        | Select Blocks for your Operator : Oil & Natural Gas Corp. Ltd.                                                                                                    |  |
| BLOCKS |                                                                                                    |  |
|        | CB-ONN-2001/1 (Nadiad-1)<br>CY-ONN-2002/2(Madanam –<br>CB-ONN-2004/1 (Karan nagar<br>CB-ONN-2004/2(Vadatal - 1)<br>NAGAYALANKA<br>CB-ONN-2002/1 (WEST PATA)<br>CB-OS/1 (Gulf-A) |  |
|        | Proceed to Proving >>                                                                                                    |  |

c) Select block for which user wants to map their username. Then click on "Proceed to Preview" for previewing the application before submitting.

|                                                | Date: <u>31/12/2020</u>                                                                                |  |  |  |  |  |  |
|------------------------------------------------|----------------------------------------------------------------------------------------------------|--|--|--|--|--|--|
|                                                | - D 04050                                                                                              |  |  |  |  |  |  |
| Osemame<br>Osemates                            | : RAHUSS                                                                                               |  |  |  |  |  |  |
| Operator<br>Applicant Name                     | : Uil & Natural Gas Corp. Ltd.                                                                         |  |  |  |  |  |  |
| Applicant Name                                 | . test                                                                                                 |  |  |  |  |  |  |
| Designation                                    | : lesi                                                                                                 |  |  |  |  |  |  |
| enali<br>Rhaa                                  | : gagan/ @ognindia.gov.in                                                                              |  |  |  |  |  |  |
| Phone                                          | : 9999999999                                                                                           |  |  |  |  |  |  |
| D                                              |                                                                                                    |  |  |  |  |  |  |
| uata Entry Access require                      | autoritields:                                                                                          |  |  |  |  |  |  |
| Field Name                                     | BLOCK Regime                                                                                           |  |  |  |  |  |  |
| NAGAYALANKA                                    | KG-ONN-2003/1 NELP                                                                                     |  |  |  |  |  |  |
| CB-ONN-2002/11WEST PATAN-31 CB-ONN-2002/1 NELP |                                                                                                    |  |  |  |  |  |  |
|                                                |                                                                                                    |  |  |  |  |  |  |
|                                                |                                                                                                    |  |  |  |  |  |  |
|                                                |                                                                                                    |  |  |  |  |  |  |
|                                                |                                                                                                    |  |  |  |  |  |  |
|                                                |                                                                                                    |  |  |  |  |  |  |
|                                                | Signature and Seal                                                                                     |  |  |  |  |  |  |
| Signature of Applicant of                      | f Approving Authority                                                                                  |  |  |  |  |  |  |
|                                                |                                                                                                    |  |  |  |  |  |  |
|                                                |                                                                                                    |  |  |  |  |  |  |
| Note.                                          |                                                                                                    |  |  |  |  |  |  |
| 1. You are required to print out               | a copy of the PDF generated after submitting this document and get it duly signed. The signed document |  |  |  |  |  |  |
| Muse de seixe do DGM.                          |                                                                                                    |  |  |  |  |  |  |
| z. Онсе усына ррякалон і с а рр                | Holed of DG H, your password will be selectoryour elevals.                                             |  |  |  |  |  |  |
| <u> </u>                                       |                                                                                                    |  |  |  |  |  |  |
| Confirm and I                                  | Print Close                                                                                            |  |  |  |  |  |  |
|                                                |                                                                                                    |  |  |  |  |  |  |

d) Click on "Confirm and Print" for confirmation of mapping between user and block. You are required to print out a copy of the PDF generated after submitting this document and get it duly signed. The signed document must be sent to DGH through email. Once your application is approved at DGH, your password will be sent to your email.

# **4.** User Login Process

- a) The action of providing the proper credentials for a website is called logging in, or signing in. As a user, you are required to enter your Username and Password and then click on the Login button to login into the system.
- **b)** You will find your Username and Password in your email inbox once you have been provided by DGH.
- c) After logging in it is recommended that you change your password by going to your Profile and clicking on Change Password.

| DGH Revenue Management System |                                        |  |  |  |  |
|-------------------------------|----------------------------------------|--|--|--|--|
|                               | Username                               |  |  |  |  |
|                               | Password                               |  |  |  |  |
|                               | JikAofz O.º C                          |  |  |  |  |
|                               | Enter Captcha                          |  |  |  |  |
|                               | Login                                  |  |  |  |  |
|                               | Support End User Manual<br>Pay Royalty |  |  |  |  |

# 5. Forgot Password

a) The user can use "Forgot Password?" link to reset password when user forget the password. The user has to provide Username and Email, and using captcha, New Password will be sent to email.

| DGH | Revenue Management System                                                  |  |
|-----|----------------------------------------------------------------------------|--|
|     | Username                                                                   |  |
|     | Password                                                                   |  |
|     | JikAofz OP C                                                               |  |
|     | Enter Captcha                                                              |  |
|     | <u>Forgot Password?</u> New User<br>Support End User Manual<br>Pay Royalty |  |

| DGH | Revenue Management System    |  |
|-----|------------------------------|--|
|     | Username                     |  |
|     | Email                        |  |
|     | Enter Captcha<br>4cY470 C    |  |
| _   | Enter Captcha Reset Password |  |
|     |                              |  |

# 6. My Profile

a) The user can view the user information, reset password, and edit user information by going to "My Profile" after login.

| DGH Revenu                                                                                                    | e Management S                                                                                                    | ystem                                                                                                    |                                                                                                    |                                                                                                    |                                                                   |   |     |   | Welcome RJ    | /4001    <u>Logout</u> |
|----------------------------------------------------------------------------------------------------|----------------------------------------------------------------------------------------------------|----------------------------------------------------------------------------------------------------|----------------------------------------------------------------------------------------------------|----------------------------------------------------------------------------------------------------|-------------------------------------------------------------------|---|-----|---|---------------|------------------------|
| f Home                                                                                                    | 🛿 Royalty Rate                                                                                                    | 🕑 Royalty Data Entry 🛪                                                                                                    | 🕷 Royalty Reports 🛪                                                                                                    | 🕑 Profit Petroleum 🛪                                                                                                    |                                                                   |   |     |   | Mail to Admin | * My Profile           |
| Operator: Oil & Natural Ga                                                                                                    | s Corp. Ltd.                                                                                                    |                                                                                                    |                                                                                                    |                                                                                                    |                                                                   |   |     |   |               |                        |
| Revenue Management Syst<br>Profit Petroleum and any of<br>Disi portal facilitates the C<br>business and e-Governance<br>Through this portal operate<br>This system would help to o | em enables operator to compu-<br>her dues on a phased manner<br>perator to compute and dep-<br>uision of Government.<br>r can make Royally and Profit<br>ollate and reconcile the details | Ite and pay Royalty, Profit Petrolo<br>relating to Upstream Oil and Gas<br>osit the above stated Governme<br>Petroleum payments to Governm<br>s of remittance/payment made to | um etc. online via Bharst Ko<br>buoiness in India.<br>It dues at anytime from any<br>ent of India using Credit Can<br>wards Royalty. Profit Petrole | h. This is one stop portal to comp<br>where, which is another footprint<br>// Debit Card/ UP/ Netbanking / I<br>/m etc. | ute and deposit Royalty,<br>t towards ease of doing<br>uEFT/RTOS. | 0 | )IL | F |               |                        |

#### **b)** Check User Information

| DGH Revenue Management Sy                                                                                        | stem        | e e e e e e e e e e e e e e e e e e e | Welcome RM4001    Logout |
|----------------------------------------------------------------------------------------------------|-------------|---------------------------------------|--------------------------|
| Home     Br Royalty Rate                                                                                         | USER INFORM | ATTON CHANGE PASSWORD EDIT PROFILE    | Mail to Admin            |
| Operator: Oil & Natural Gas Corp. Ltd.                                                                           |             |                                       |                          |
|                                                                                                    | Operator    | : Oil & Natural Gas Corp. Ltd.        |                          |
| Revenue Management System enables operator to comput<br>Profit Petroleum and any other dues on a phased manner r | Username    | : RM4001                              |                          |
| This portal facilitates the Operator to compute and depor                                                        | Name        | : Revenue Accrual User                |                          |
| business and e-Governance vision of Government.                                                                  | Designation | : Programming Officer                 |                          |
| Through this portal operator can make Royalty and Profit P                                                       | Email       | : savita.bhagat@dghindia.gov.in       |                          |
| This system would help to collate and reconcile the details                                                      | Phone       | : 8800224263                          |                          |
|                                                                                                    |             |                                       |                          |
|                                                                                                    |             |                                       |                          |
|                                                                                                    |             |                                       |                          |
|                                                                                                    |             |                                       |                          |
|                                                                                                    |             |                                       |                          |
|                                                                                                    | _           |                                       |                          |
|                                                                                                    |             |                                       |                          |

c) Change Password

| DGH Revenue Management System                                                                                                    | Welcome RM4001    Logout   |
|----------------------------------------------------------------------------------------------------|----------------------------|
| Home     Br Royalty Rate     USER INFORMATION     CHANGE PASSWORD     EDIT PROFILE                                                     | Mail to Admin A My Profile |
| Opender: Oil & Natural Gas Corp. Ltd. Current Password                                                                                 |                            |
| Revenue Management System enables operator to comput<br>Profit Petroleum and any other dues on a phased manner - New Password          |                            |
| This portal facilitates the Operator to compute and depo<br>business and e-Governance vision of Government. Retype New Password        |                            |
| Through this portal operator can make Royalty and Profit P This system would help to collate and reconcile the details Change Password |                            |
|                                                                                                    |                            |
|                                                                                                    |                            |
|                                                                                                    | -                          |
|                                                                                                    |                            |
|                                                                                                    | -                          |
|                                                                                                    |                            |

d) Update User Information (Email Id, Phone)

| DGH Revenue Management Sy                                                                                                    | tonn<br>Your Profile Ø                                                                                                   | Welcome RM4001    Logout   |
|----------------------------------------------------------------------------------------------------|----------------------------------------------------------------------------------------------------|----------------------------|
|                                                                                                    | USER INFORMATION CHANGE PASSWORD EDIT PROFILE                                                                            | Mail to Admin X My Profile |
| Openeter: Ol & Natural Gas Corp. t.d.<br>Revenue Management System enables operator to comput<br>Profit Petroloum and any other dates on a phased manner in<br>This portal facilitates the Operator to compute and depor-<br>business and explorations vision of Government.<br>Through this portal operator can make Royally and Profit IP<br>This system would help to collate and recordle the details | Email ID Textures deplinds.gov/in Phone T37578999 Password(Please enter your password for Profile Updation) Edit Profile |                            |

# 7. Access Profit Petroleum Module

- a) Post successful login, below landing page will come.
- **b)** Click on "Profit Petroleum" menu.

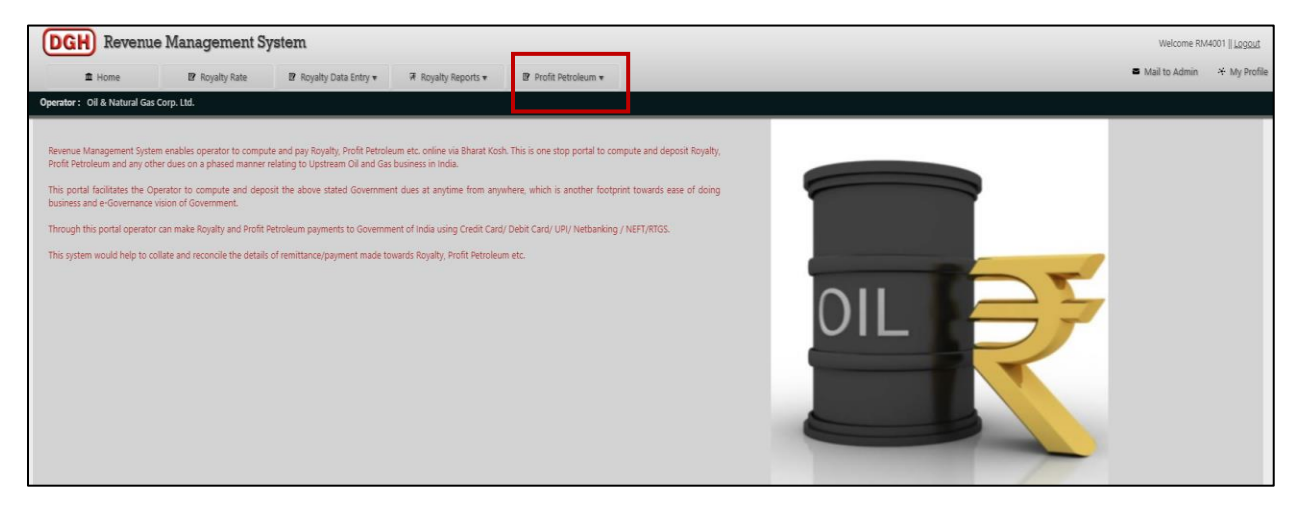

- c) "Profit Petroleum" module has two forms:
  - Gol PP Computations and Payment (Regular)
  - Gol PP-For Special Purpose

| yalty,<br>loing |
|-----------------|
|                 |
|                 |
|                 |
|                 |
|                 |
|                 |

## 7.1 Gol PP Computations and Payment (Regular)

| Operator : Oil & Natural Gas Corp. Ltd.                                           |                                                                                                    |                                                                                                    |
|-----------------------------------------------------------------------------------|----------------------------------------------------------------------------------------------------|----------------------------------------------------------------------------------------------------|
| Block/Field NameSelect                                                            | Gol PP Computations and Payment (Regular)                                                                                                    | Right Side                                                                                                    |
| Contractor                                                                        | A) Total Revenue (including Other Income) as on 31 March of Preceding Year *                                                                                                    |                                                                                                    |
| Regime                                                                            | B) Total Revenue (including Other Income) During the Year                                                                                                    |                                                                                                    |
| Financial Year -Select Left Side                                                  | Q Total Revenue (including Other Income) ITD (A+B)                                                                                                    |                                                                                                    |
| Period Upto                                                                       | D) Maximum Amount of Cost Petroleum Entitled as per PSC •                                                                                                    |                                                                                                    |
| Dischanner. Actual data can only be nined once provision data has been submitted. | E) Total Cumulative Recoverable Contract Cost •                                                                                                    |                                                                                                    |
|                                                                                   | F)         Total Profit Petroleum (PP)           C::Lowr d D and E                                                                                                    |                                                                                                    |
|                                                                                   | Select Investment Multiple/ Post Tax Rate of Return *     M selection by the operator of the block, board on the Article 15 & If of the PSC and Appendix D of the PSC                                                                                                    | -Select V                                                                                                    |
| Verified & Checked by                                                             | H) GOI'S PP %                                                                                                    |                                                                                                    |
| Name: Revenue Accrual User                                                        | 0 Contractor's PP %                                                                                                    |                                                                                                    |
| EMAIL: savita.bhagat@dghindia.gov.in<br>DESIGNATION: Programming Officer          | J) Total PP as on 31 March of Preceding Year                                                                                                    |                                                                                                    |
| CONTACT NO: 8800224263                                                            | K) Gol PP for the Current Year                                                                                                    |                                                                                                    |
| Developed And Maintained by IT Department DGH                                     | L) Gol PP Amount upto Previous Quarters of Current Year                                                                                                    |                                                                                                    |
|                                                                                   | M) Net GOI share of PP (if Any) (K-L)                                                                                                    |                                                                                                    |
|                                                                                   | N) Upload Cost Recovery Statement, Profit Sharing Statement *                                                                                                    |                                                                                                    |
|                                                                                   | 0) Remark/ Additional Documents (if Any)                                                                                                    |                                                                                                    |
|                                                                                   | Cross Fig. No Se choeri                                                                                                    |                                                                                                    |
|                                                                                   | gree that all the details given above are as per the provision of the PSC and as per applicable Act & Rules.                                                                                                    |                                                                                                    |
|                                                                                   | E<br>he dues including interest needs to be computed / updated by the operator on behalf of contractors.<br>stator continues to submit the quartery report to DGH PSC management system as per the present practice.<br>Th Petroleum paid based on the above details are subject to examination at DGH/NoPMG and Shortball if any in the payment of profit petroleum shall be dealt separately as per the applicable pro<br>above calculation subjects to examination of the Accounts/Audited Accounts and Formats thereto. Further, any discrepancies noticed on the above calculations in accordance with PSC Clauses a<br>notice of DGH officials. | vision of PSC and notification & circular issued time to time by the GOI.<br>Ind extant of Government Policies, Notifications, etc. may please be brou |
|                                                                                   | ve as Draft Submit                                                                                                    |                                                                                                    |

a) This form is used to compute and pay Quarterly/Actual Profit Petroleum of the FY.

**b)** This form has 2 sections:

#### Left Side:

Selection of Block, FY, Period Upto (Quarter selection, Actual)

\* Actual data can only be filled once provision data has been submitted.

Right Side:

Revenue upto last FY, Revenue of Current Year, Cumulative Recoverable Cost,

Selection of IM/PTRR slabs, Total PP upto Last FY, Cost Recovery and Profit Sharing Statement

- c) <u>Special Cases</u>
- Where Block has development areas then operator will select the Development Area to compute and pay the PP.

| Block/Field Name | CB-05/2                                | _   |
|------------------|----------------------------------------|-----|
| Development Area | Select V                               |     |
| Contractor       | CBX(Transition Zone)<br>Gauri<br>Laxmi | te. |
| Regime           | PRE-NELP                               |     |
| Financial Year   | 2022-23 🗸                              |     |
| Period Upto      | Q1 🗸                                   | ]   |
|                  |                                        |     |
|                  |                                        |     |

 Where validity of the original PSC is already expired. In this case revised IM/PTRR slabs will eb applicable for computation of Gol PP share amount.

| Operator : SUN   | I PETROCHEMICALS PVT. LTD.                                                |
|------------------|---------------------------------------------------------------------------|
| Block/Field Name | HAZIRA                                                                    |
|                  | Is validity of the original PSC expired? If Yes, then tick here $\square$ |
| Contractor       | 100%(SUN PETROCHEMICALS PVT.<br>LTD.)                                     |
| Regime           | PRE-NELP                                                                  |
| Financial Year   | 2022-23 🗸                                                                 |
| Period Upto      | Q1 V                                                                      |
|                  |                                                                           |
|                  |                                                                           |

- **d)** All above asked inputs in the form are mandatory to fill, based on these inputs below fields will be auto populated/auto calculated:
  - Total Revenue
  - Maximum Amount of Cost Petroleum Entitled
  - Total Profit Petroleum (PP)
  - PP Type (IM/PTRR)
  - GOI's PP %
  - Contractor's PP %
  - Gol PP for the Current Year
  - Net GOI share of PP
- e) User can also provide any Remarks or Additional Documents.
- f) "Save as Draft" functionality is provided to save the data for later stage.
- **g)** Once all mandatory data is filled by the operator, select the check box at bottom and then click the "Submit" button.

| Operator: Oil & Natural Gas Corp. Lt                     | d.                                                                                                    |                                                     |                                                                                                    |                                                                                         |
|----------------------------------------------------------|----------------------------------------------------------------------------------------------------|-----------------------------------------------------|----------------------------------------------------------------------------------------------------|-----------------------------------------------------------------------------------------|
|                                                          |                                                                                                    | C)                                                  | Total Revenue (including Other Income) ITD (A+B)                                                                                                    | 24000.00                                                                                |
| Block/Field Name CY-ONN-2002/2                           | ~                                                                                                    | D)                                                  | Maximum Amount of Cost Petroleum Entitled as per PSC *<br>(100% of Cost petroleum entitled)                                                                                                    | 24000.00                                                                                |
| Contractor 40%(Bharat Petroleum<br>Corporation Ltd.),60% | n 🗘                                                                                                    | E)                                                  | Total Cumulative Recoverable Contract Cost *                                                                                                    | 20000                                                                                   |
| Regime NELP                                              |                                                                                                    | F)                                                  | Total Profit Petroleum (PP)<br>C - (Lower of D and E)                                                                                                    | 4000.00                                                                                 |
| Financial Year 2021-22                                   | <b>~</b>                                                                                                    | G)                                                  | Select Investment Multiple/ Post Tax Rate of Return *<br>IM selection by the operator of the block, based on the Article 15 & 16 of the PSC and Appendix D of the PSC                                                         | Investment Multiple V <1.5 V                                                            |
| Disclaimer: Actual data can only be fille                | ed once provision data has been                                                                                                    | H)                                                  | GOI's PP %                                                                                                    | 10                                                                                      |
| submitted.                                               | Not Control         Not Control                                                                                                    |                                                     |                                                                                                    |                                                                                         |
|                                                          |                                                                                                    | J)                                                  | Total PP as on 31 March of Preceding Year                                                                                                    | 1500                                                                                    |
|                                                          |                                                                                                    | К)                                                  | Gol PP for the Current Year<br>(F-J)*1M%                                                                                                    | 250.00                                                                                  |
|                                                          |                                                                                                    | L)                                                  | Gol PP Amount upto Previous Quarters of Current Year                                                                                                    | 0                                                                                       |
| Verified & Ch<br>Name: Revenue Accru                     | ecked by                                                                                                    | M)                                                  | Net GOI share of PP (if Any) (K-L)                                                                                                    | 250.00                                                                                  |
| EMAIL: savita.bhagat                                     | @dghindia.gov.in                                                                                                    | N)                                                  | Upload Cost Recovery Statement, Profit Sharing Statement *                                                                                                    | Choose File Test.pdf                                                                    |
| CONTACT NO: 880022                                       | 24263                                                                                                    |                                                     |                                                                                                    | Test Submission                                                                         |
| Developed And Maintained by IT Department,D              | )GH                                                                                                    | 0)                                                  | Remarks/ Additional Documents (if Any)                                                                                                    |                                                                                         |
|                                                          | Image: Image: |                                                     |                                                                                                    |                                                                                         |
|                                                          |                                                                                                    |                                                     |                                                                                                    |                                                                                         |
|                                                          |                                                                                                    | ✓ I agree t                                         | hat all the details given above are as per the provision of the PSC and as per applicable Act & Rules.                                                                                                    |                                                                                         |
|                                                          |                                                                                                    | • All the du                                        | es including interest needs to be computed / updated by the operator on behalf of contractors.                                                                                                    |                                                                                         |
|                                                          |                                                                                                    | Operator     Profit Pet                             | continues to submit the quarterly report to DGH PSC management system as per the present practice.<br>oleum paid based on the above details are subject to examination at DGH/MoPNG end. Shortfall if any in the payment of p | rofit petroleum shall be dealt separately as per the applicable provision of PSC and    |
|                                                          |                                                                                                    | <ul> <li>notification</li> <li>The above</li> </ul> | & circular issued time to time by the GOI.<br>2 calculation is subject to examination of the Accounts/Audited Accounts and Formats thereto. Further, any discrepancies no                                                     | ticed on the above calculations in accordance with PSC Clauses and extant of Government |
|                                                          | Г                                                                                                    | Policies, No                                        | tifications, etc. may please be brought to the notice of DGH officials.                                                                                                    |                                                                                         |
|                                                          |                                                                                                    | Save as                                             | Draft Submit                                                                                                    |                                                                                         |
|                                                          | L                                                                                                    |                                                     |                                                                                                    |                                                                                         |
|                                                          |                                                                                                    |                                                     |                                                                                                    |                                                                                         |
|                                                          |                                                                                                    |                                                     |                                                                                                    | <b>16</b>   P a g e                                                                     |
|                                                          |                                                                                                    |                                                     |                                                                                                    |                                                                                         |
|                                                          |                                                                                                    |                                                     |                                                                                                    |                                                                                         |

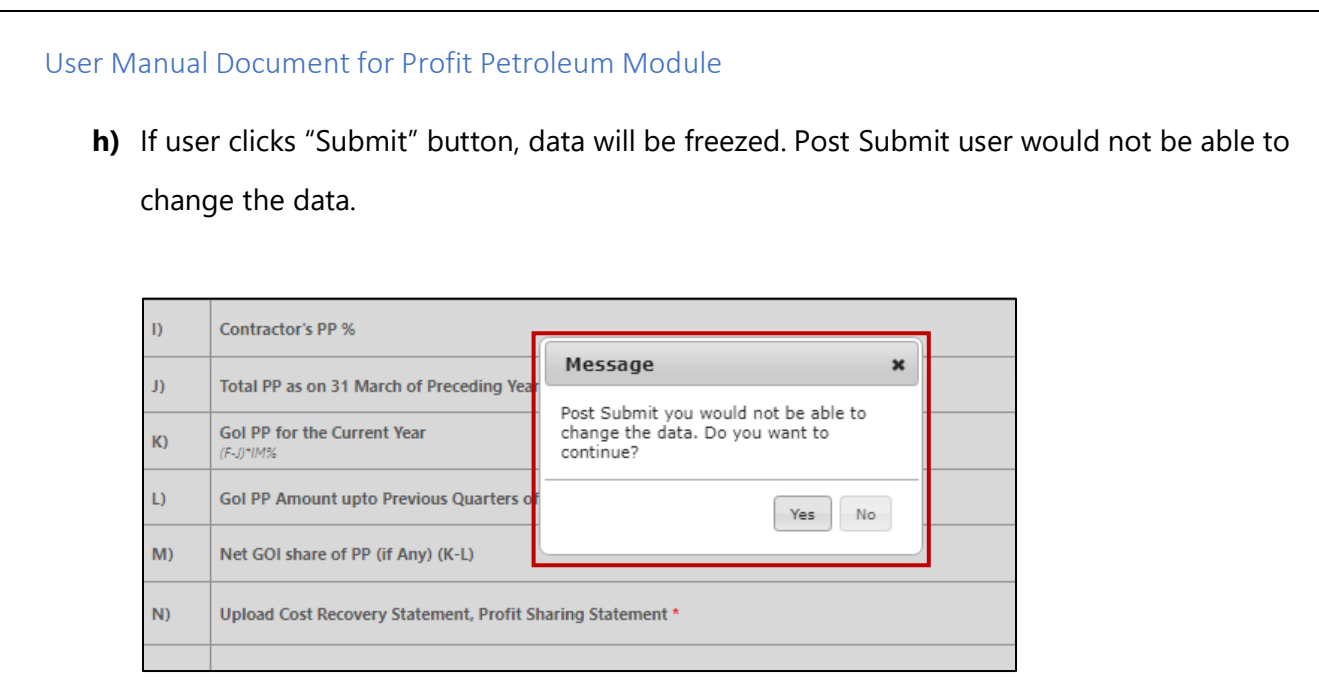

i) Post submission, next page will come which will have GoI PP details for the payment.

| Block/Field Name CY-01        | DNN-2002/2 🗸                                                                                                    |                                                                                                    |                                       |                                                                                                    |                                                                                   |                                                                                                    | Gol PP Compu                                              | itations and Payment                                                    | (Regular)                                                |                                    |                                                                       |                                                     |                                                   |                                    |                                                  |
|-------------------------------|----------------------------------------------------------------------------------------------------|----------------------------------------------------------------------------------------------------|---------------------------------------|----------------------------------------------------------------------------------------------------|-----------------------------------------------------------------------------------|----------------------------------------------------------------------------------------------------|-----------------------------------------------------------|-------------------------------------------------------------------------|----------------------------------------------------------|------------------------------------|-----------------------------------------------------------------------|-----------------------------------------------------|---------------------------------------------------|------------------------------------|--------------------------------------------------|
| Contractor Corpo              | (Bharat Petroleum<br>orrstion Ltd.)60%(Oli &                                                                                                    | A)                                                                                                    | Net G                                 | GOI share of PP (in USD                                                                               | )                                                                                 |                                                                                                    |                                                           |                                                                         | 250                                                      |                                    |                                                                       |                                                     |                                                   |                                    |                                                  |
| Regime NELP<br>Financial Year | 2023-24 🏏                                                                                                    | Contractor                                                                                                 | PI<br>%                               | Outstanding Gol PP<br>of Previous Quarters<br>for the Current FY<br>(USD) (A)                         | Total Gol PP for<br>the Quarter due<br>for Payment<br>(USD) (B)                   | Any Other Outstanding Amount (USD)<br>(C)                                                                                                    | Excess Paid Gol                                           | PP Amount (if Any) (D)                                                  | Total Gol PP due<br>for Payment<br>(USD) (E=A+B+C-<br>D) | Interest on<br>GOI PP (USD)<br>(F) | Total Amount<br>Payable for GOI's<br>PP and Interest<br>(USD) (G=E+F) | Foreign<br>Exchange as on<br>Date of Payment<br>(H) | Total Gol PP<br>due for<br>Payment<br>(INR) (G*H) | Total<br>Gol's PP<br>Paid<br>(INR) | Pay Link                                         |
| Period Upto                   | ~                                                                                                    | Bharat<br>Petroleum<br>Corporation<br>Ltd.                                                                 | 40                                    | 0.00                                                                                                  | 100.00                                                                            | 0<br>Choose File No file chosen                                                                                                    | 0<br>Choose File                                          | No file chosen                                                          | 100.00                                                   |                                    | 100.00                                                                |                                                     | 0.00                                              | 0.00                               | Pay button<br>will display<br>after Save<br>data |
|                               | Verified & Checked by                                                                                                    | Oil & Natural<br>Gas Corp. Ltd.                                                                            | 60                                    | 0.00                                                                                                  | 150.00                                                                            | 0<br>Choose File No file chosen                                                                                                    | 0<br>Choose File                                          | No file chosen                                                          | 150.00                                                   |                                    | 150.00                                                                |                                                     | 0.00                                              | 0.00                               | Pay button<br>will display<br>after Save<br>data |
| Developed And Maintained by   | Name: Revenue Accrual User EMAIL: savita.bhagat@dghindia.gov.in DESIGNATION: Programming Officer CONTACT NO: 880022463 Dis y) TDqpartment.DGH b) c) C | Save<br>he data/informatic<br>laimer:<br>If the dues includir<br>operator continues<br>rofit Petroleum pai | on sub<br>ng inte<br>to sul<br>id bas | mitted is correct and p<br>erest needs to be comp<br>mit the quarterly rep-<br>ed on the above detail | oroper and in terr<br>outed / updated t<br>ort to DGH PSC m<br>s are subject to e | ns of the applicable laws and relevan<br>yy the operator on behalf of contract<br>anagement system as per the presen<br>xamination at DGH/MoPNG end. Sho | : Contract.<br>prs.<br>t practice.<br>rtfall if any in th | e payment of profit p                                                   | etroleum shall be                                        | dealt separate                     | y as per the appli                                                    | cable provision of                                  | PSC and notifi                                    | cation & ci                        | rcular issued time to                            |
|                               | um<br>d) 1<br>e) 1<br>f) T<br>ple                                                                                                    | he Government re<br>he data available in<br>he above calculatio<br>ise be brought to t                     | serves<br>n Bhar<br>on is si<br>he no | the right to claim any<br>rat Kosh / Profit Petrol<br>ubject to examination<br>tice of DGH officials. | shortfall found i<br>eum module is in<br>of the Accounts/                         | n respect of the amounts deposited a<br>respect of payment of dues towards<br>Audited Accounts and Formats theret                                        | nd/or take appr<br>Profit Petroleum<br>o. Further, any d  | opriate action under 1<br>with effect from 01.<br>liscrepancies noticed | the law.<br>03.2022 of the pre<br>on the above calcu     | ceding month.<br>lations in acco   | rdance with PSC C                                                     | lauses and extant                                   | t of Governmer                                    | it Policies,                       | Notifications, etc. may                          |

j) If block has more than one party, then Net Gol PP amount will split as per the PI%.

- **k)** Previous unpaid Gol PP amount, current Gol PP share will be auto calculated and non-editable in the below payment table.
- I) Operator will have option to provide the details of any other outstanding amount or any excess paid amount in the below table. Corresponding files for outstanding amount or excess paid are mandatory to fill.

| Contractor                                 | PI<br>% | Outstanding Gol PP<br>of Previous Quarters<br>for the Current FY<br>(USD) (A) | Total Gol PP for<br>the Quarter due<br>for Payment<br>(USD) (B) | Any Other Outstanding Amount (USD)<br>(C) | Excess Paid Gol PP Amount (if Any) (D) | Total Gol PP due<br>for Payment<br>(USD) (E=A+B+C-<br>D) | Interest on<br>GOI PP (USD)<br>(F) | Total Amount<br>Payable for GOI's<br>PP and Interest<br>(USD) (G=E+F) | Foreign<br>Exchange as on<br>Date of Payment<br>(H) | Total Gol PP<br>due for<br>Payment<br>(INR) (G*H) | Total<br>Gol's PP<br>Paid<br>(INR) | Pay Link                                         |
|--------------------------------------------|---------|-------------------------------------------------------------------------------|-----------------------------------------------------------------|-------------------------------------------|----------------------------------------|----------------------------------------------------------|------------------------------------|-----------------------------------------------------------------------|-----------------------------------------------------|---------------------------------------------------|------------------------------------|--------------------------------------------------|
| Bharat<br>Petroleum<br>Corporation<br>Ltd. | 40      | 0.00                                                                          | 100.00                                                          | 0<br>Choose File No file chosen           | 0<br>Choose File No file chosen        | 100.00                                                   |                                    | 100.00                                                                |                                                     | 0.00                                              | 0.00                               | Pay button<br>will display<br>after Save<br>data |
| Oil & Natural<br>Gas Corp. Ltd.            | 60      | 0.00                                                                          | 150.00                                                          | 0<br>Choose File No file chosen           | 0<br>Choose File No file chosen        | 150.00                                                   |                                    | 150.00                                                                |                                                     | 0.00                                              | 0.00                               | Pay button<br>will display<br>after Save<br>data |

**m)** After providing the details, "Total Gol PP due for payment" will be calculated by considering the outstanding and excess paid details.

| Contractor                                 | PI<br>% | Outstanding Gol PP<br>of Previous Quarters<br>for the Current FY<br>(USD) (A) | Total Gol PP for<br>the Quarter due<br>for Payment<br>(USD) (B) | Any Other Outstanding Amount (USD)<br>(C) | Excess Paid Gol PP Amount (if Any) (D) | Total Gol PP due<br>for Payment<br>(USD) (E=A+B+C-<br>D) | Interest on<br>GOI PP (USD)<br>(F) | Total Amount<br>Payable for GOI's<br>PP and Interest<br>(USD) (G=E+F) | Foreign<br>Exchange as on<br>Date of Payment<br>(H) | Total Gol PP<br>due for<br>Payment<br>(INR) (G*H) | Total<br>Gol's PP<br>Paid<br>(INR) | Pay Link                                       |
|--------------------------------------------|---------|-------------------------------------------------------------------------------|-----------------------------------------------------------------|-------------------------------------------|----------------------------------------|----------------------------------------------------------|------------------------------------|-----------------------------------------------------------------------|-----------------------------------------------------|---------------------------------------------------|------------------------------------|------------------------------------------------|
| Bharat<br>Petroleum<br>Corporation<br>Ltd. | 40      | 0.00                                                                          | 100.00                                                          | 5<br>Choose File Test.pdf                 | 0<br>Choose File No file chosen        | 105.00                                                   |                                    | 105.00                                                                |                                                     | 0.00                                              | 0.00                               | Pay butto<br>will displa<br>after Save<br>data |
| Oil & Natural<br>Gas Corp. Ltd.            | 60      | 0.00                                                                          | 150.00                                                          | 0<br>Choose File No file chosen           | 5<br>Choose File Test.pdf              | 145.00                                                   |                                    | 145.00                                                                |                                                     | 0.00                                              | 0.00                               | Pay butto<br>will displ<br>after Sav<br>data   |

**n)** User will click the "Save" button, to submit this data. Post this user would not be able to change the data. "Pay" button will also enable post submission of this data.

|                                                                             | Contractor                                                         | Practor         Prince         Outstanding Gol PP<br>of Previous Quarter<br>for Prayment<br>(USD) (A)         Total Gol PP for<br>the Quarter due<br>for Prayment<br>(USD) (A)         Any Other Outstanding Amount (USD)<br>(C)         Excess Paid Gol PP Amount (if Any) (D)           at<br>oration<br>oration         40         0.00         100.00         5         0         0           (Natural<br>Corp. Ltd.         60         0.00         100.00         5         0         0           Natural<br>Corp. Ltd.         60         0.00         150         0         5         0           Post Submit you would not be able to<br>continue?         Contract         Post Submit you would not be able to<br>continue?         Contract         Contract |                                                                          |                          |                              |                                                                                        |                                      |  |
|-----------------------------------------------------------------------------|--------------------------------------------------------------------|----------------------------------------------------------------------------------------------------|--------------------------------------------------------------------------|--------------------------|------------------------------|----------------------------------------------------------------------------------------|--------------------------------------|--|
|                                                                             | Bharat<br>Petroleum<br>Corporation<br>Ltd.                         |                                                                                                    |                                                                          |                          |                              |                                                                                        |                                      |  |
|                                                                             | Oil & Natural<br>Gas Corp. Ltd.                                    | 60                                                                                                    | 0.00                                                                     | 150.0                    | Messi                        | o age ×                                                                                | Choose File No file chosen           |  |
| s                                                                           | ave                                                                |                                                                                                    |                                                                          |                          | Post Su<br>change<br>continu | bmit you would not be able to<br>the data. Do you want to<br>e?                        |                                      |  |
| <ul> <li>The</li> <li>Disclair</li> <li>a) All t</li> <li>b) Ope</li> </ul> | data/information<br>mer:<br>he dues including<br>rator continues t | g inte                                                                                                    | mitted is correct and<br>erest needs to be com<br>omit the quarterly rep | prope<br>puted<br>ort to | DGH PSC r                    | Yes No<br>by the operator on penalt or contract<br>management system as per the preser | : Contract.<br>to s.<br>nt practice. |  |

- o) User has an option to provide the value of "Interest on Gol PP" if any in the payment table while doing the payment. This amount will be considered to calculate the "Total Gol PP due for payment including interest".
- **p)** User will provide "Foreign Exchange (FE)" value while doing the payment. "Total Gol PP due for payment (INR) will be calculated basis on the FE value.

| A) N                                       | let GC  | I share of PP (in US                                                             | D)                                                                 |                                                 |                                                 |                                                         | 250                          |                                                                             |                                                     |                                                   |                                       |                                                    |
|--------------------------------------------|---------|----------------------------------------------------------------------------------|--------------------------------------------------------------------|-------------------------------------------------|-------------------------------------------------|---------------------------------------------------------|------------------------------|-----------------------------------------------------------------------------|-----------------------------------------------------|---------------------------------------------------|---------------------------------------|----------------------------------------------------|
| Contractor                                 | PI<br>% | Outstanding Gol<br>PP of Previous<br>Quarters for the<br>Current FY (USD)<br>(A) | Total Gol PP<br>for the<br>Quarter due<br>for Payment<br>(USD) (B) | Any Other<br>Outstanding<br>Amount (USD)<br>(C) | Excess Paid<br>Gol PP<br>Amount (if<br>Any) (D) | Total Gol PP<br>due for<br>Payment (USD)<br>(E=A+B+C-D) | Interest on GOI PP (USD) (F) | Total Amount<br>Payable for<br>GOI's PP and<br>Interest<br>(USD)<br>(G=E+F) | Foreign<br>Exchange as<br>on Date of<br>Payment (H) | Total Gol PP<br>due for<br>Payment<br>(INR) (G*H) | Total<br>Gol's<br>PP<br>Paid<br>(INR) | Pay Link                                           |
| Bharat<br>Petroleum<br>Corporation<br>Ltd. | 40      | 0.00                                                                             | 100.00                                                             | 5<br><u>View</u>                                | 0                                               | 105.00                                                  | Choose File No file chosen   | 105.00                                                                      |                                                     | 0.00                                              | 0.00                                  | <ul><li>Onlin</li><li>Offlin</li><li>Pay</li></ul> |
| Oil & Natural<br>Gas Corp. Ltd.            | 60      | 0.00                                                                             | 150.00                                                             | 0                                               | 5<br><u>View</u>                                | 145.00                                                  | Choose File No file chosen   | 145.00                                                                      |                                                     | 0.00                                              | 0.00                                  | O Onlin<br>O Offlin<br>Pay                         |

**q)** User has both the options for PP payment "Offline" and "Online". Select the payment option.

r) User has to click on the check box at the bottom and then click on the "Pay" button to do the payment via Bharat Kosh.

| A) N                                       | let GC  | OI share of PP (in US                                                            | D)                                                                 |                                                 |                                                 |                                                      | 250                        |                                                                             |                                                     |                                                   |                                       |                                                          |  |
|--------------------------------------------|---------|----------------------------------------------------------------------------------|--------------------------------------------------------------------|-------------------------------------------------|-------------------------------------------------|------------------------------------------------------|----------------------------|-----------------------------------------------------------------------------|-----------------------------------------------------|---------------------------------------------------|---------------------------------------|----------------------------------------------------------|--|
| Contractor                                 | PI<br>% | Outstanding Gol<br>PP of Previous<br>Quarters for the<br>Current FY (USD)<br>(A) | Total Gol PP<br>for the<br>Quarter due<br>for Payment<br>(USD) (B) | Any Other<br>Outstanding<br>Amount (USD)<br>(C) | Excess Paid<br>Gol PP<br>Amount (if<br>Any) (D) | Total Gol PP<br>due for<br>Payment (US<br>(E=A+B+C-D | P<br>ISD)<br>D)            | Total Amount<br>Payable for<br>GOI's PP and<br>Interest<br>(USD)<br>(G=E+F) | Foreign<br>Exchange as<br>on Date of<br>Payment (H) | Total Gol PP<br>due for<br>Payment<br>(INR) (G*H) | Total<br>Gol's<br>PP<br>Paid<br>(INR) | Pay Link                                                 |  |
| Bharat<br>Petroleum<br>Corporation<br>Ltd. | 40      | 0.00                                                                             | 100.00                                                             | 5<br><u>View</u>                                | 0                                               | 105.00                                               | 25<br>Choose File Test.pdf | 130.00                                                                      | 75                                                  | 9750.00                                           | 0.00                                  | <ul> <li>Online</li> <li>Offline</li> <li>Pay</li> </ul> |  |
| Oil & Natural<br>Gas Corp. Ltd.            | 60      | 0.00                                                                             | 150.00                                                             | 0                                               | 5<br><u>View</u>                                | 145.00                                               | Choose File No file chosen | 145.00                                                                      | 75                                                  | 10875.00                                          | 0.00                                  | <ul><li>Online</li><li>Offline</li><li>Pay</li></ul>     |  |

The data/information submitted is correct and proper and in terms of the applicable laws and relevant Contract

#### s) <u>PP Payment via Online Mode</u>

| A) (A                                      | let GC  | I share of PP (in US                                                             | D)                                                                 |                                                 |                                                 |                                                         | 250                          |                                                                             |                                                     |                                                   |                                       |                              |  |
|--------------------------------------------|---------|----------------------------------------------------------------------------------|--------------------------------------------------------------------|-------------------------------------------------|-------------------------------------------------|---------------------------------------------------------|------------------------------|-----------------------------------------------------------------------------|-----------------------------------------------------|---------------------------------------------------|---------------------------------------|------------------------------|--|
| Contractor                                 | PI<br>% | Outstanding Gol<br>PP of Previous<br>Quarters for the<br>Current FY (USD)<br>(A) | Total Gol PP<br>for the<br>Quarter due<br>for Payment<br>(USD) (B) | Any Other<br>Outstanding<br>Amount (USD)<br>(C) | Excess Paid<br>Gol PP<br>Amount (if<br>Any) (D) | Total Gol PP<br>due for<br>Payment (USD)<br>(E=A+B+C-D) | Interest on GOI PP (USD) (F) | Total Amount<br>Payable for<br>GOI's PP and<br>Interest<br>(USD)<br>(G=E+F) | Foreign<br>Exchange as<br>on Date of<br>Payment (H) | Total Gol PP<br>due for<br>Payment<br>(INR) (G*H) | Total<br>Gol's<br>PP<br>Paid<br>(INR) | Pay Link                     |  |
| Bharat<br>Petroleum<br>Corporation<br>Ltd. | 40      | 0.00                                                                             | 100.00                                                             | 5<br><u>View</u>                                | 0                                               | 105.00                                                  | 25<br>Choose File Test.pdf   | 130.00                                                                      | 75                                                  | 9750.00                                           | 0.00                                  | Online     Offline     Pay   |  |
| Oil & Natural<br>Gas Corp. Ltd.            | 60      | 0.00                                                                             | 150.00                                                             | 0                                               | 5<br><u>View</u>                                | 145.00                                                  | Choose File No file chosen   | 145.00                                                                      | 75                                                  | 10875.00                                          | 0.00                                  | O Online<br>O Offline<br>Pay |  |

The data/information submitted is correct and proper and in terms of the applicable laws and relevant Contract.

- After click on 'Pay' button, page will be redirected to BharatKosh payment gateway.
- Username, Address, Mobile Number, Email, Payment Type and Amount (in INR) will be automatically displayed. Click on 'Confirm' button, page will redirect to payment screen.

| Bharate<br>Government of India R | < ( )<br>eceipts | Sh<br>Portal                 |                                               |                                                        | 1000    |                                          |                   | Co<br>D                       | entroller G        | eneral of Acco<br>liture, Ministry of Fin | ance |
|----------------------------------|------------------|------------------------------|-----------------------------------------------|--------------------------------------------------------|---------|------------------------------------------|-------------------|-------------------------------|--------------------|-------------------------------------------|------|
| Prosta                           | 4 10             | Home                         | About Us User Guide                           | Contact US FAQS                                        | Terms   | And Conditions                           | Charge-back       | and Refund Policy             |                    |                                           |      |
|                                  | Paum             | 1<br>Payment Purpose         | Dep                                           | 2<br>siltor's Details                                  |         | 3<br>Confirm Info                        |                   | d<br>Pay                      |                    | -                                         |      |
|                                  | Fayin            | ent mode ontine              |                                               |                                                        |         |                                          |                   |                               |                    |                                           |      |
|                                  | Dep              | positor's Details            |                                               |                                                        |         |                                          |                   |                               |                    |                                           |      |
|                                  | Name             | 6                            | Oil & Natural Gas Corp. Ltd.                  |                                                        |         |                                          | 18                |                               |                    |                                           |      |
|                                  | Addre            | ess 1                        | DGH, OIDB BHAWAN, SECTOR-73,                  | NOIDA, U. P.                                           |         | Address 2                                |                   |                               |                    |                                           |      |
|                                  | City             |                              |                                               |                                                        |         | District                                 |                   |                               |                    |                                           |      |
|                                  | State            |                              |                                               |                                                        |         | Country                                  |                   |                               | -                  |                                           |      |
|                                  | Pinco            | de/Zipcode                   |                                               |                                                        |         | Email                                    | savita.bhagat@    | dghindia.gov.in               |                    |                                           |      |
|                                  | TAN              | e ND. (+91)                  | 8800224263                                    |                                                        | -       | TIN                                      | 1                 |                               |                    |                                           |      |
|                                  |                  |                              |                                               |                                                        | _       |                                          |                   |                               |                    |                                           |      |
|                                  | Pur              | pose Details                 |                                               |                                                        |         |                                          |                   | 1                             |                    |                                           |      |
|                                  | Sr.<br>No.       | Ministry                     | PAO Name                                      | DDO Name                                               | Purpos  | e and Payment Type                       |                   | Payment Period /<br>Frequency | Amount (In<br>INR) |                                           |      |
|                                  | 1                | PETROLEUM AND<br>NATURAL GAS | PrAO-Cum-RAO (Petroleum) New<br>Delhi[005865] | DDO (SECT) ,M/o Petroleum and<br>Natural Gas. [205866] | PROFIT  | PETROLEUM (PETRO<br>AL GAS), PROFIT PETR | LEUM AND<br>OLEUM | One Time                      | 9750               |                                           |      |
|                                  |                  |                              |                                               |                                                        | INR nit | ne thousand seven h                      | undred fifty only |                               | Total::9750        |                                           |      |
|                                  | 🗲 Ba             | ck                           |                                               |                                                        |         |                                          |                   |                               | Confirm ->         |                                           |      |
|                                  |                  | 200<br>                      |                                               |                                                        |         |                                          |                   |                               |                    | 6                                         |      |

 Then select any bank, mode of payment (net banking/ debit card, credit card, UPI), enter captcha and click on 'Pay' Button.

| Payment Gateway                                                                                                    |
|----------------------------------------------------------------------------------------------------|
| The payment can be made by a depositor using all Indian Credit Cards or Debit Cards (except Diners Club Card) and also via the Internet Banking of banks through t<br>any Payment Gateways available below. The payment via American Express Credit Card (AMEX) can be made through SBI ePay payment gateway                                                                                                    |
|                                                                                                    |
| d and UPI mode is available through HDFC Bank, SBIePay and Bank of Baroda Payment Gateway Aggregators.                                                                                                    |
| Image: Success Rate 82 %       Image: Success Rate 32 %       Image: Success Rate 11 %       Image: Success Rate 0 %       Image: Success Rate 0 % |
| Success Rate 0 %                                                                                                    |
| Note: Success Rate - No. of Successful Transactions / Total No. of Transactions in a period of 30 days.                                                                                                    |
| Net banking Debit card Credit card UPI                                                                                                    |
|                                                                                                    |
| View User Charge                                                                                                    |
| Enter the letter shown WXAetb ØGet a new Captcha                                                                                                    |
| After you click on 'Pay' button, you will be redirected to a secure gateway. After completing the payment you will be redirected back                                                                                                    |
| Note: Transactions pertaining to Min. of Information Technology will go through using Union Bank of India,Axis Bank, Bank of Baroda Payment<br>Gateway only.                                                                                                    |
| Note: Please Wait and do not Press Back or Refresh button of your browser while your transaction is being processed.                                                                                                    |
| Disclaimer In case you do not receive transaction status as success or failure after completing all steps in payment process, then wait for 30 minutes<br>and check the status of the transaction using the " track your payment " link on Bharatkosh home page. If the status of your transaction is shown as<br>FailRef, then proceed to reinitiate a transaction for same purpose again. In case the amount is debited from your account for the FailRef case, then<br>you can expect the refund to be credited to your account in 3-5 working days.                                                                                                    |
| I acknowledge and confirm that I have read and agree to the Terms And condition.                                                                                                    |
| Back Pay                                                                                                    |

• Provide card details.

| ← Back Test                   | CARDS (CREDIT/DEBIT)    | 📲 English 🕶          |
|-------------------------------|-------------------------|----------------------|
| Enter new card                | New Card                |                      |
| Total Payable Amount ₹9750 💿  | Enter Card Number       |                      |
| Transaction Id: 2803220008546 | Expiry                  | CVV @                |
|                               | MM/YY                   |                      |
|                               | Name on Card            |                      |
|                               | Enter name as on ca     |                      |
|                               | Save this option secure | y for faster payment |
|                               | PROG                    | EED                  |
|                               |                         |                      |
|                               |                         |                      |
|                               |                         |                      |
|                               |                         |                      |
|                               |                         |                      |

Provide OTP.

| AXIS SIMULATOR<br>PLEASE ENTER THE OTP |
|----------------------------------------|
|                                        |
| Page will expire in 29 sec             |
| PAY CANCEL                             |
|                                        |
|                                        |

 After successful payment, payment details (DGH reference number, UTR number, Amount paid (INR)) will be auto generated.

| Payment Details are given below.                             |                                     |
|--------------------------------------------------------------|-------------------------------------|
| DGH Reference No.                                            | PPPAY/CY-ONN-2002/2/2021/4_23       |
| UTR No./Bharatkosh Reference No.                             | 2803220008546                       |
| Amount Paid(INR)                                             | 9750                                |
| Payment details have also been mailed to your registered ema | il id savita.bhagat@dghindia.gov.in |
| Page will redirect automalically atfer 10 seconds.           |                                     |

 After successful PP payment from BharatKosh, payment details will be displayed and after 10 seconds, page will be redirected to RMS. Record will be updated with the payment details.

| A)                                         | Net G   | OI share of PP (in                                                                  | USD)                                                                  |                                                 |                                                 |                                                                |                              | 250                                                                               |                                                     |                                                      |                                                                         |                                                      |  |  |
|--------------------------------------------|---------|-------------------------------------------------------------------------------------|-----------------------------------------------------------------------|-------------------------------------------------|-------------------------------------------------|----------------------------------------------------------------|------------------------------|-----------------------------------------------------------------------------------|-----------------------------------------------------|------------------------------------------------------|-------------------------------------------------------------------------|------------------------------------------------------|--|--|
| Contractor                                 | PI<br>% | Outstanding<br>Gol PP of<br>Previous<br>Quarters for<br>the Current FY<br>(USD) (A) | Total Gol<br>PP for the<br>Quarter<br>due for<br>Payment<br>(USD) (B) | Any Other<br>Outstanding<br>Amount<br>(USD) (C) | Excess Paid<br>Gol PP<br>Amount (if<br>Any) (D) | Total Gol PP<br>due for<br>Payment<br>(USD)<br>(E=A+B+C-<br>D) | Interest on GOI PP (USD) (F) | Total<br>Amount<br>Payable for<br>GOI's PP<br>and<br>Interest<br>(USD)<br>(G=E+F) | Foreign<br>Exchange as<br>on Date of<br>Payment (H) | Total Gol<br>PP due for<br>Payment<br>(INR)<br>(G*H) | Total Gol's PP Paid<br>(INR)                                            | Pay Link                                             |  |  |
| Bharat<br>Petroleum<br>Corporation<br>Ltd. | 40      | 0.00                                                                                | 100.00                                                                | 5.00 <u>View</u>                                | 0.00                                            | 105.00                                                         | 25.00 <u>View</u>            | 130.00                                                                            | 75.00                                               | 9750.00                                              | Amount-9750.00<br>UTR<br>No2803220008546<br>Payment Date-<br>28/03/2022 | Paid                                                 |  |  |
| Oil & Natural<br>Gas Corp.<br>Ltd.         | 60      | 0.00                                                                                | 150.00                                                                | 0                                               | 5<br><u>View</u>                                | 145.00                                                         | Choose File No file chosen   | 145.00                                                                            |                                                     | 0.00                                                 | 0.00                                                                    | <ul><li>Online</li><li>Offline</li><li>Pay</li></ul> |  |  |

#### t) <u>PP Payment via Offline Mode</u>

| A) N                                       | let G   | OI share of PP (in                                                                  | USD)                                                                  |                                                 |                                                 |                                                                |                              | 250                                                                               |                                                     |                                                      |                                                                         |                    |  |  |
|--------------------------------------------|---------|-------------------------------------------------------------------------------------|-----------------------------------------------------------------------|-------------------------------------------------|-------------------------------------------------|----------------------------------------------------------------|------------------------------|-----------------------------------------------------------------------------------|-----------------------------------------------------|------------------------------------------------------|-------------------------------------------------------------------------|--------------------|--|--|
| Contractor                                 | PI<br>% | Outstanding<br>Gol PP of<br>Previous<br>Quarters for<br>the Current FY<br>(USD) (A) | Total Gol<br>PP for the<br>Quarter<br>due for<br>Payment<br>(USD) (B) | Any Other<br>Outstanding<br>Amount<br>(USD) (C) | Excess Paid<br>Gol PP<br>Amount (if<br>Any) (D) | Total Gol PP<br>due for<br>Payment<br>(USD)<br>(E=A+B+C-<br>D) | Interest on GOI PP (USD) (F) | Total<br>Amount<br>Payable for<br>GOI's PP<br>and<br>Interest<br>(USD)<br>(G=E+F) | Foreign<br>Exchange as<br>on Date of<br>Payment (H) | Total Gol<br>PP due for<br>Payment<br>(INR)<br>(G*H) | Total Gol's PP Paid<br>(INR)                                            | Pay Link           |  |  |
| Bharat<br>Petroleum<br>Corporation<br>Ltd. | 40      | 0.00                                                                                | 100.00                                                                | 5.00 <u>View</u>                                | 0.00                                            | 105.00                                                         | 25.00 <u>View</u>            | 130.00                                                                            | 75.00                                               | 9750.00                                              | Amount-9750.00<br>UTR<br>No2803220008546<br>Payment Date-<br>28/03/2022 | Paid               |  |  |
| Oil & Natural<br>Gas Corp.<br>Ltd.         | 60      | 0.00                                                                                | 150.00                                                                | 0                                               | 5<br><u>View</u>                                | 145.00                                                         | Choose File No file chosen   | 145.00                                                                            | 75                                                  | 10875.00                                             | 0.00                                                                    | Online Offline Pay |  |  |
|                                            |         |                                                                                     |                                                                       |                                                 |                                                 |                                                                |                              |                                                                                   |                                                     |                                                      |                                                                         | ·                  |  |  |

After click on 'Pay' button, a DGH refence number will be generated

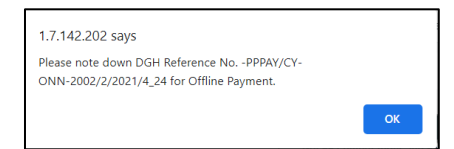

- Page will be redirected to BharatKosh payment gateway.
- Username, Address, Mobile Number, Email, Payment Type and Amount (in INR) will be automatically displayed. Click on 'Confirm' button, page will redirect to payment screen.

| Dee        | acitaria Dataila                                   |                                               |                                                       |                  |                                                |                |                               |                    |
|------------|----------------------------------------------------|-----------------------------------------------|-------------------------------------------------------|------------------|------------------------------------------------|----------------|-------------------------------|--------------------|
| Name       | Details                                            | Oil & Natural Gas Corp. Ltd.                  |                                                       |                  |                                                |                |                               |                    |
| Addre      | ss 1                                               | DGH,OIDB BHAWAN,SECTOR-73,                    | NOIDA, U. P.                                          |                  | Address 2                                      |                |                               |                    |
| City       |                                                    |                                               |                                                       |                  | District                                       |                |                               |                    |
| State      |                                                    |                                               |                                                       |                  | Country                                        |                |                               |                    |
| Pinco      | de/Zipcode                                         |                                               |                                                       |                  | Email                                          | savita.bhagat@ | 9dghindia.gov.in              |                    |
| Mobile     | e No. (+91)                                        | 8800224263                                    |                                                       |                  | -                                              |                |                               |                    |
| TAN        |                                                    |                                               |                                                       | TIN              |                                                |                |                               |                    |
| Pur        | pose Details                                       |                                               |                                                       |                  |                                                |                |                               |                    |
| Sr.<br>No. | Ministry                                           | PAO Name                                      | DDO Name                                              | Purpose          | e and Payment Type                             |                | Payment Period /<br>Frequency | Amount (In<br>INR) |
| 1          | PETROLEUM AND<br>NATURAL GAS                       | PrAO-Cum-PAO (Petroleum) New<br>Delhi[005865] | DDO (SECT) ,M/o Petroleum and<br>Natural Gas.[205866] | PROFIT<br>NATURA | PETROLEUM (PETROLEU<br>AL GAS), PROFIT PETROLE | IM AND<br>ELIM | One Time                      | 108                |
|            | INR ten thousand eight hundred seventy fiv<br>only |                                               |                                                       |                  |                                                |                |                               | Total::108         |

 Provide below details via login (User Name, Password) or provide Bank A/c No., Bank name and IFSC code. Click on "Submit to Validate Account".

| Search                                                                                                    |                                                                                                    | × |
|----------------------------------------------------------------------------------------------------|----------------------------------------------------------------------------------------------------|---|
| If Registered as NEFT/RTGS U                                                                                                    | ser, Please provide your credentials to proceed further                                                                                                    |   |
| User Name                                                                                                    |                                                                                                    |   |
| Password                                                                                                    |                                                                                                    |   |
|                                                                                                    | Submit                                                                                                    |   |
| If you're not registered NEFT/<br>which you will do NEFT/RTGS<br>Once you have successfully entered a val<br>provided by you, Please use this credent | (RTGS User, Please enter your Bank Account details through<br>lid account Number, you will receive NTRP portal login credential at the email is<br>cial in future. | a |
| Enter Bank Account No. :                                                                                                    | 054401540989                                                                                                    |   |
| Select Bank Name:                                                                                                    | ICICI BANK LTD                                                                                                    |   |
| Enter Bank IFSC Code:                                                                                                    | ICIC000544                                                                                                    |   |
|                                                                                                    | Submit to Validate Account                                                                                                    |   |

• On successful validation, payment response status page will come. User can

download the depositor slip.

| Bharat<br>Government of India | Receipts Portal                                                  |                                  |                                       |                                       |                                   |                             |                                                            | С                                                  | ontroller Ge<br>Dept. of Expendit | neral of Accounts<br>ure, Ministry of Finance |
|-------------------------------|------------------------------------------------------------------|----------------------------------|---------------------------------------|---------------------------------------|-----------------------------------|-----------------------------|------------------------------------------------------------|----------------------------------------------------|-----------------------------------|-----------------------------------------------|
|                               |                                                                  | Home                             | About Us                              | User Guide                            | Contact Us                        | FAQs                        | Terms And Conditions                                       | Charge-back and Refund Policy                      |                                   |                                               |
|                               | Response Statu                                                   | ıs Offline                       | i -                                   |                                       |                                   |                             |                                                            |                                                    |                                   |                                               |
|                               | Challan No                                                       |                                  | 20586628032200                        | 008498                                |                                   |                             |                                                            |                                                    |                                   |                                               |
|                               | Amount:<br>Payment Hede:                                         |                                  | 10875<br>OffLine                      |                                       |                                   |                             |                                                            |                                                    |                                   |                                               |
|                               | Download Deposit                                                 | ter Slip                         | Quit                                  |                                       |                                   |                             |                                                            |                                                    |                                   |                                               |
|                               | Please enter the<br>If you fail to do so<br>UTR No. related info | UTR no. at<br>o, you won'<br>o:- | the track your p<br>'t receive the tr | oayment page >><br>ansaction receip   | Enter UTR no po<br>t.             | op up, as so                | on as you complete the NEI                                 | FT payment and receive a UTR no.                   | from your Bank.                   |                                               |
|                               | If the amount is p<br>character with fir                         | oaid through<br>rst four cha     | h NEFT then the<br>racters denotin    | e UTR will be a al<br>g your bank nam | pha numeric 12<br>e like HDFC and | / 16 digit n<br>fifth chara | o. and if done through RTG<br>cter being the English alpha | iS then it will be a 22 length alpha-<br>abet 'R'. | numeric                           |                                               |
|                               |                                                                  |                                  |                                       |                                       |                                   |                             |                                                            |                                                    |                                   | ,<br>                                         |

#### Below is the generated depositor slip.

| Bharat Kosh (Toll free                                                                      | No.1800 118 111)                                                                       |                                                                              | Deposit / Pa                                                             | y-in-slip - NEFT / RTGS               |                                                |             |  |  |
|---------------------------------------------------------------------------------------------|----------------------------------------------------------------------------------------|------------------------------------------------------------------------------|--------------------------------------------------------------------------|---------------------------------------|------------------------------------------------|-------------|--|--|
| URN No. (for Departmental Use)                                                              | 20586628032200008498                                                                   |                                                                              |                                                                          | Beneficiary (PAO) A/C No. :           | 10599801002                                    |             |  |  |
| Note: Please provide this URN No. at the R                                                  | emarks column at the NEFT/RTGS slip.                                                   | Officials at Bank's counter                                                  |                                                                          | Beneficiary (PAO) IFSC Code :         | RBISOMBPA04                                    |             |  |  |
| himself/herself need to ensure that the rem<br>Instruction is same as what is printed on th | itter Bank A/c no & the depositor being<br>is deposit slip. Any error in entry of this | g used for the NEFT/ RTGS<br>A/c no. will lead to non-delivery of            |                                                                          | Beneficiary (PAO) Account Type :      | Current Accout                                 |             |  |  |
| services expected in lieu of this payment to                                                | Government of India.                                                                   |                                                                              |                                                                          | Remitter's Bank Name :                | ICICI BANK LTD                                 |             |  |  |
|                                                                                             |                                                                                        |                                                                              |                                                                          | Remitter's Bank A/C No. :             | 054401540989                                   |             |  |  |
|                                                                                             |                                                                                        |                                                                              |                                                                          | Remitter's Bank IFSC Code :           | ICIC0000544                                    |             |  |  |
|                                                                                             |                                                                                        |                                                                              |                                                                          | Payment Period/ Frequency :           | One Time                                       |             |  |  |
| Remitter Name                                                                               | Department / office from whose<br>books the demand emanated                            | Full particulars of the nature of<br>remittance and/or authority (if<br>any) | Amount                                                                   | Head of Account                       | Beneficiary Name (PAO)& Code                   | Remarks     |  |  |
| Oil & Natural Gas Corp. Ltd.                                                                | DDO (SECT) ,M/o Petroleum and<br>Natural Gas. (205866)                                 | PROFIT PETROLEUM (PETROLEUM<br>AND NATURAL GAS),PROFIT<br>PETROLEUM          | 080200102000000-PROFIT<br>PETROLEUM                                      |                                       | PrAO-Cum-PAO (Petroleum)<br>New Delhi (005865) |             |  |  |
|                                                                                             |                                                                                        | Total                                                                        | 10875.00 (In words) Rupees : Ten Thousand Eight Hundred Seventy-<br>Five |                                       |                                                |             |  |  |
| For Bank's Usage                                                                            |                                                                                        |                                                                              |                                                                          |                                       |                                                |             |  |  |
| NEFT Request Received Date                                                                  |                                                                                        |                                                                              |                                                                          |                                       |                                                |             |  |  |
| Transaction Amount                                                                          |                                                                                        |                                                                              |                                                                          |                                       |                                                |             |  |  |
| NEFT Charges                                                                                |                                                                                        |                                                                              |                                                                          |                                       |                                                |             |  |  |
| NEFT UTR No                                                                                 |                                                                                        |                                                                              |                                                                          |                                       |                                                |             |  |  |
| Deposite Slip Created Date                                                                  | 3/28/2022 5:42:44 PM                                                                   |                                                                              |                                                                          |                                       |                                                |             |  |  |
| Note : Please enter the UTR Number at the<br>able to generate the transaction receipt.      | Track your Payment / Payment history                                                   | link available at NTRP, as soon as you                                       | complete the NEFT/RTGS payment a                                         | nd receive a UTR Number from your Ba  | ank. If you fail to do so, the system w        | vill not be |  |  |
| Remark : This Deposit slip is valid for 15 day                                              | s from the date of creation of deposit s                                               | lip at NTRP, please make sure to do th                                       | e NEFT/RTGS within 15 days, else the                                     | NEFT will not be accepted and treated | as invalid".                                   |             |  |  |
| Courtsey :- Public Financial Management                                                     | System                                                                                 |                                                                              |                                                                          |                                       |                                                |             |  |  |

#### Note:

Enter the UTR Number in Track your Payment / Payment history link available at NTRP immediately on receipt of UTR details from your Bank post completion of the NEFT /RTGS payment, failing which no record will get update either in Bharatkosh or RMS and the amount will not be reconciled and remain outstanding.

#### 7.2 Gol PP- For Special Purpose

- a) This form is required to deal the special cases such as block not active, relinquished, only interest payment etc.
- **b)** By default, for each user and block this form will be disabled, to enable this form please send a formal communication to DGH with all relevant supporting documents.
- **c)** Post receiving the formal communication with relevant documents, below form will enable.

| Operator: Oil & Natural Gas Corp. Ltd.                                   |                                                                                                    |                                                                        |  |  |  |  |  |
|--------------------------------------------------------------------------|----------------------------------------------------------------------------------------------------|------------------------------------------------------------------------|--|--|--|--|--|
| Plast/Giald Name CY-ONN-2002/2                                           | Gol PP - For Special Purpose                                                                                               |                                                                        |  |  |  |  |  |
| Regime NELP                                                              | sees other than normal cases should be dealt in this template (block not active, relinquished, only interest payment etc.) |                                                                        |  |  |  |  |  |
| Period From 01/01/2021                                                   | A) Outstanding GOI's PP (in USD)*                                                                                          | 15000                                                                  |  |  |  |  |  |
| Period To 20/01/2022                                                     | B) Upload Demand Letter (if Any), Revised calculation sheet and Documents*                                                 | Choose File Test pdf                                                   |  |  |  |  |  |
| View Previous Data                                                       | C) Interest on Outstanding GOI's PP as per PSC (in USD)*                                                                   | 1600                                                                   |  |  |  |  |  |
| Left Side                                                                | D) Upload interest Calculation Sheet*                                                                                      | Choose File Test pdf                                                   |  |  |  |  |  |
|                                                                          | E) Total Amount Due for Payment (in USD)(A+C)                                                                              | 16600.00                                                               |  |  |  |  |  |
| Name: Revenue Accrual User                                               | F) Foreign Exchange as on Date of Remittance *                                                                             | 75                                                                     |  |  |  |  |  |
| EMAIL: savita.bhagat@dghindia.gov.in<br>DESIGNATION: Programming Officer | G) Outstanding GOI's PP (in INR) (A*F)                                                                                     | 1125000.00                                                             |  |  |  |  |  |
| CONTACT NO: 8800224263                                                   | H) Interest on Outstanding GOI's PP as per PSC (in INR) (C*F)                                                              | 120000.00                                                              |  |  |  |  |  |
| Developed And Maintained by IT Department,DGH                            | () Total Amount Due for Payment (in INR) (G+H)                                                                             | 1245000.00                                                             |  |  |  |  |  |
|                                                                          | J) Remarks/ Additional Documents (if Any)                                                                                  | Previous period outstanding and interest amount & Choose File Test pot |  |  |  |  |  |
|                                                                          |                                                                                                    | Save as Draft Submit                                                   |  |  |  |  |  |

- d) On Left side of form, operator will select below inputs:
  - Block
  - Payee Company Name
  - Period From
  - Period To

- e) On Right side of form, operator will provide below information:
  - Outstanding GOI's PP
  - Demand Letter (if Any), Revised calculation sheet and Documents
  - Interest on Outstanding GOI's PP
  - Interest Calculation Sheet
  - Foreign Exchange as on Date of Remittance
  - Any Remarks or Additional Documents
- f) Basis on above inputs, "Total Amount Due for Payment (in INR)" will be auto calculated.
- g) "Save as Draft" functionality is provided to save the data for later stage.
- h) If user clicks "Submit" button, data will be freezed. Post Submit user would not be able to change the data.

| F) | Foreign Exchange as on Date of R  | Message                                                                              | × |  |
|----|-----------------------------------|--------------------------------------------------------------------------------------|---|--|
| G) | Outstanding GOI's PP (in INR) (A' | Post Submit you would not be able to<br>change the data. Do you want to<br>continue? | Î |  |
| H) | Interest on Outstanding GOI's PP  | Vez Ne                                                                               |   |  |
| I) | Total Amount Due for Payment (i   | Yes No                                                                               |   |  |

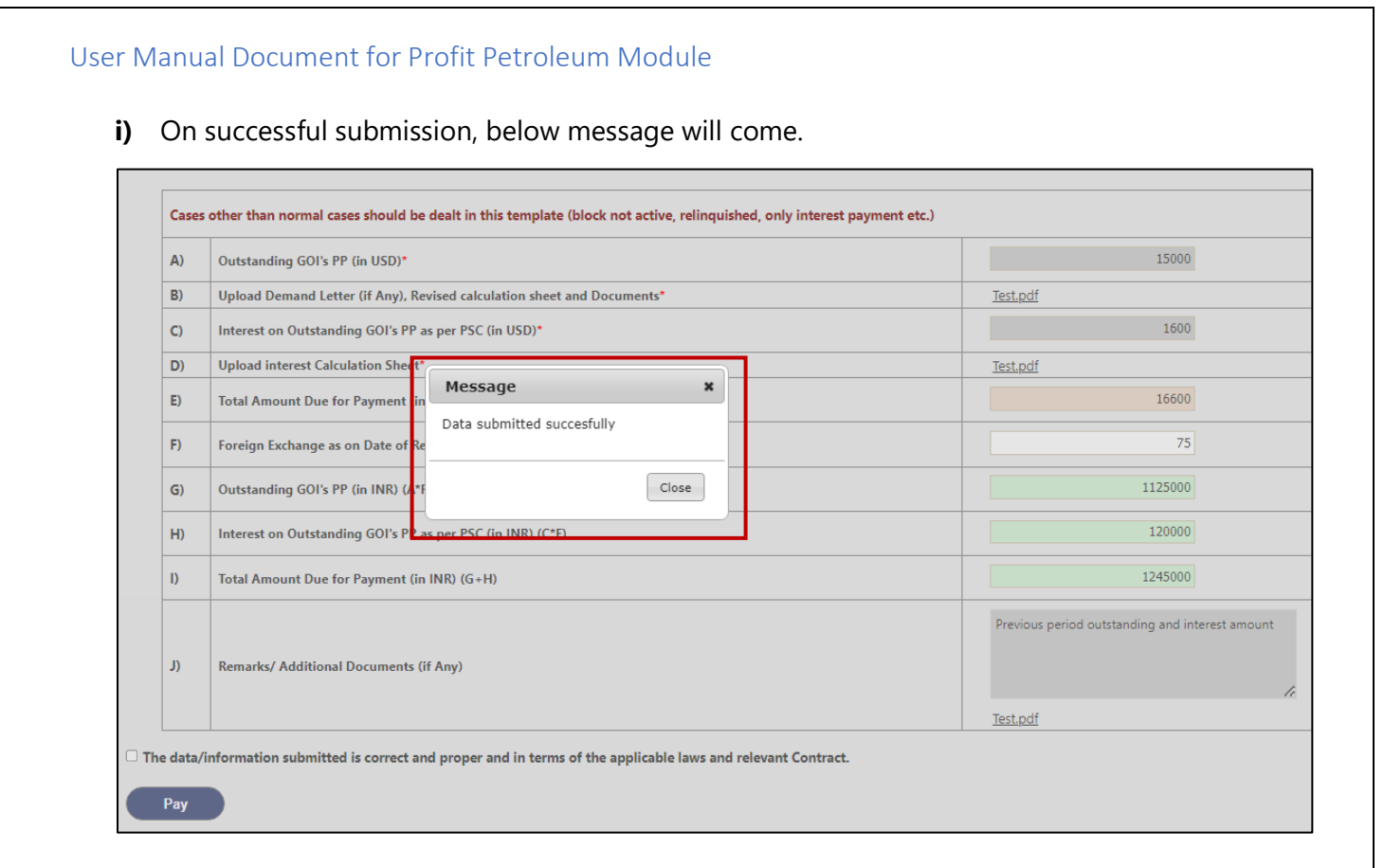

j) User will select the check box and then click on the "Pay" button to do the payment via Bharat Kosh.

| A) | Outstanding GOI's PP (in USD)*                                          | 15000                                           |  |  |  |
|----|-------------------------------------------------------------------------|-------------------------------------------------|--|--|--|
| B) | Upload Demand Letter (if Any), Revised calculation sheet and Documents* | <u>Test.pdf</u>                                 |  |  |  |
| C) | Interest on Outstanding GOI's PP as per PSC (in USD)*                   | 1600                                            |  |  |  |
| D) | Upload interest Calculation Sheet*                                      | <u>Test.pdf</u>                                 |  |  |  |
| E) | Total Amount Due for Payment (in USD)(A+C)                              | 16600                                           |  |  |  |
| F) | Foreign Exchange as on Date of Remittance *                             | 75                                              |  |  |  |
| G) | Outstanding GOI's PP (in INR) (A*F)                                     | 1125000                                         |  |  |  |
| H) | Interest on Outstanding GOI's PP as per PSC (in INR) (C*F)              | 120000                                          |  |  |  |
| I) | Total Amount Due for Payment (in INR) (G+H)                             | 1245000                                         |  |  |  |
| (۲ | Remarks/ Additional Documents (if Any)                                  | Previous period outstanding and interest amount |  |  |  |
|    |                                                                         |                                                 |  |  |  |

- **k)** 'Pay' will have both the options "Offline" and "Online".
- I) After click on 'Pay' button, page will be redirected to BharatKosh payment gateway.

# 7.3 Payment of PP amount by Non-Operator

a) Click on "Pay PP" link

| DGH | Revenue Management System                                                      |
|-----|--------------------------------------------------------------------------------|
|     | Username                                                                       |
| -   | Password                                                                       |
|     | PMERZO C                                                                       |
|     | Enter Captcha                                                                  |
|     | Forgot Password? New User<br>Support End User Manual<br>Pav Royalty.<br>Pay PP |

**b)** Fill the required details in the below form:

Name, Designation, Email Id, Mobile No., select the Company Name for PP payment,

Address, Captcha.

|              | Revenue Management System |            |              |                                |          |                      |  |  |  |  |  |
|--------------|---------------------------|------------|--------------|--------------------------------|----------|----------------------|--|--|--|--|--|
|              | PP Payment for Others     |            |              |                                |          |                      |  |  |  |  |  |
| Name         | 2                         | Test User  | Designation  | Manager                        | Email Id | mkdkandpal@gmail.com |  |  |  |  |  |
| Mobi         | le No.                    | 7998909900 | Company Name | Bharat Petroleum Corporation 🗸 | Address  | Test                 |  |  |  |  |  |
| <b>18</b> pl | ₽∪ C                      | r8pbts     | Get OTP      |                                |          |                      |  |  |  |  |  |
| Enter        | OTP                       | Verify     |              |                                |          |                      |  |  |  |  |  |
|              |                           |            |              |                                |          |                      |  |  |  |  |  |

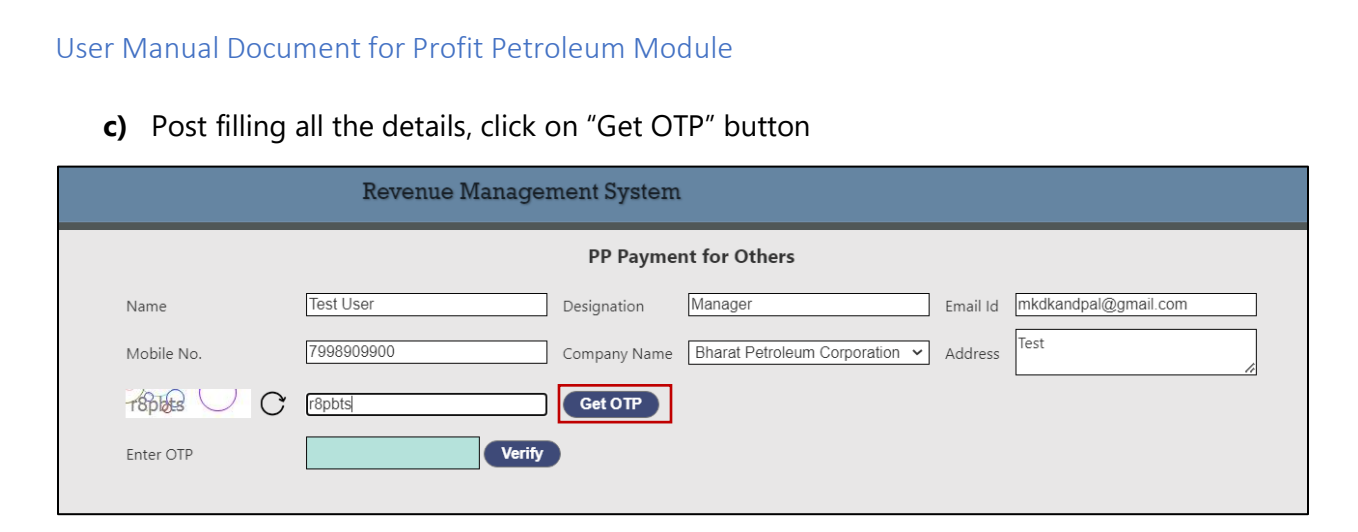

d) Below message will come and an OTP will be sent to the provided Email Id.

| lessage                                                              | ×          | OTP for PP Payment for O                                         |
|----------------------------------------------------------------------|------------|------------------------------------------------------------------|
| nter the One Time Password (OT<br>our mail id. Valid for 15 minutes. | P) sent to | webmaster 2:23 PM<br>to me ~<br>Dear Sir/Madam,                  |
|                                                                      | Close      | This is an automated mail generate<br>Revenue Management System. |

e) Provide received OTP and then click on "Verify" button.

| Revenue Management System |                                                                |  |  |  |  |  |  |  |  |  |  |
|---------------------------|----------------------------------------------------------------|--|--|--|--|--|--|--|--|--|--|
|                           | PP Payment for Others                                          |  |  |  |  |  |  |  |  |  |  |
| Name                      | Test User Designation Manager Email Id mkdkandpal@gmail.com    |  |  |  |  |  |  |  |  |  |  |
| Mobile No.                | 7998909900 Company Name Bharat Petroleum Corporation V Address |  |  |  |  |  |  |  |  |  |  |
| zsoigs o C                | Enter Captcha Get OTP                                          |  |  |  |  |  |  |  |  |  |  |
| Enter OTP                 | 765100 Verify                                                  |  |  |  |  |  |  |  |  |  |  |

![](_page_34_Figure_0.jpeg)

payment mode for PP payment.

|                                                                                                    | Block/Field Name CY-ONN-2002/2 Vear 2021-22 Vear Oct Control Upto Q4 Cet PP Payment Details |         |                                                                            |                                                          |                                                                      |                                              |                                              |                                                      |                              |                                                                    |                                                  |                                                |                              |                                                      |
|----------------------------------------------------------------------------------------------------|---------------------------------------------------------------------------------------------|---------|----------------------------------------------------------------------------|----------------------------------------------------------|----------------------------------------------------------------------|----------------------------------------------|----------------------------------------------|------------------------------------------------------|------------------------------|--------------------------------------------------------------------|--------------------------------------------------|------------------------------------------------|------------------------------|------------------------------------------------------|
|                                                                                                    | Contractor                                                                                  | PI<br>% | Outstanding Gol PP of<br>Previous Quarters for the<br>Current FY (USD) (A) | Total Gol PP for the<br>Quarter due for<br>Payment (USD) | Total Gol PP PI wise for<br>the Quarter due for<br>Payment (USD) (B) | Any Other<br>Outstanding<br>Amount (USD) (C) | Excess Paid Gol<br>PP Amount (if<br>Any) (D) | Total Gol PP due for<br>Payment (USD)<br>(E=A+B+C-D) | Interest on GOI PP (USD) (F) | Total Amount Payable<br>for GOI's PP and<br>Interest (USD) (G=E+F) | Foreign Exchange<br>as on Date of<br>Payment (H) | Total Gol PP due<br>for Payment<br>(INR) (G*H) | Total Gol<br>PP(INR)<br>Paid | Pay Link                                             |
|                                                                                                    | Bharat Petroleum<br>Corporation Ltd.                                                        | 40      | 0.00                                                                       | 200.00                                                   | 80.00                                                                | 10 <u>View</u>                               | 5 <u>View</u>                                | 85.00                                                | Choose File No file chosen   | 85.00                                                              |                                                  | 0.00                                           | 0.00                         | <ul><li>Online</li><li>Offline</li><li>Pay</li></ul> |
| Choose the just of the dutation of the applicable laws and relevant Contract.      Side and the provide the just of the dutation of the applicable laws and relevant Contract.      Side and the provide the provide the |                                                                                             |         |                                                                            |                                                          |                                                                      |                                              |                                              |                                                      |                              |                                                                    |                                                  |                                                |                              |                                                      |
|                                                                                                    | <b>34</b>   P a g e                                                                         |         |                                                                            |                                                          |                                                                      |                                              |                                              |                                                      |                              |                                                                    |                                                  |                                                |                              |                                                      |

#### 7.4 Disclaimers:

- All the dues including interest needs to be computed / updated by the operator on behalf of contractors.
- Operator continues to submit the quarterly report to DGH PSC management system as per the present practice.
- Profit Petroleum paid based on the above details are subject to examination at DGH/MoPNG end. Shortfall if any in the payment of profit petroleum shall be dealt separately as per the applicable provision of PSC and notification & circular issued time to time by the GOI.
- The above calculation is subject to examination of the Accounts/Audited Accounts and Formats thereto. Further, any discrepancies noticed on the above calculations in accordance with PSC Clauses and extant of Government Policies, Notifications, etc. may please be brought to the notice of DGH officials.
- The Government reserves the right to claim any shortfall found in respect of the amounts deposited and/or take appropriate action under the law.

![](_page_36_Picture_0.jpeg)

In case of any query or clarification please reach out to following:

## **Functional**

Email:

uttampaul@dghindia.gov.in

avanish@dghindia.gov.in

#### <u>Technical</u>

Email: savita.bhagat@dghindia.gov.in Contact Number: 8800224263